### HOW TO DROP A CLASS IN SELF SERVICE

### FIRST GO TO CLICK ON STUDENT PLANNING

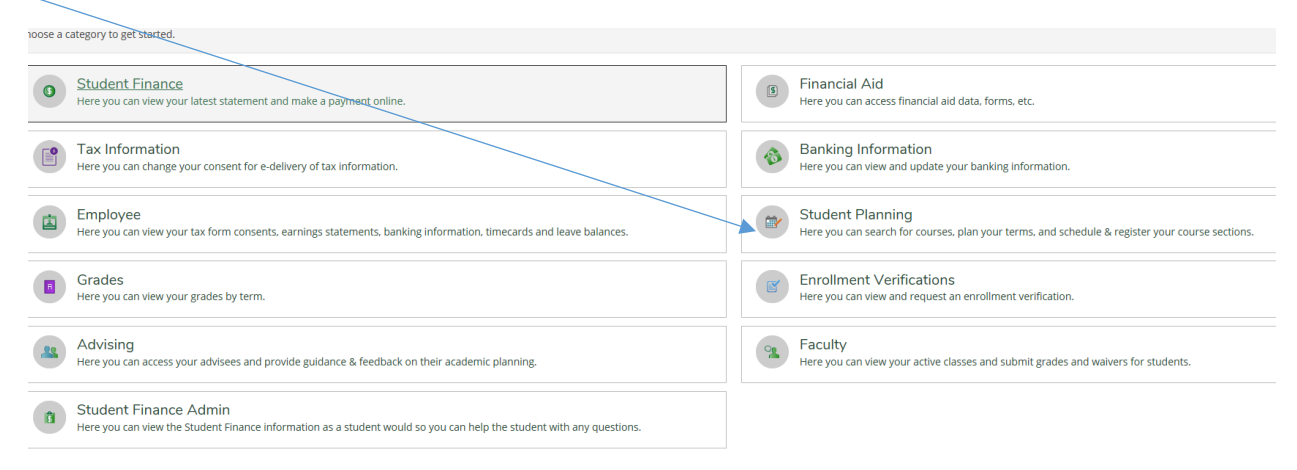

## THEN CLICK ON PLAN & SCHEDULE

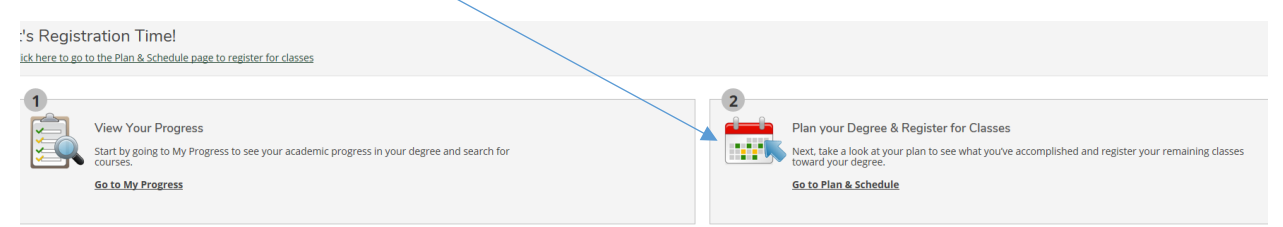

## CLICK ON DROP BUTTON

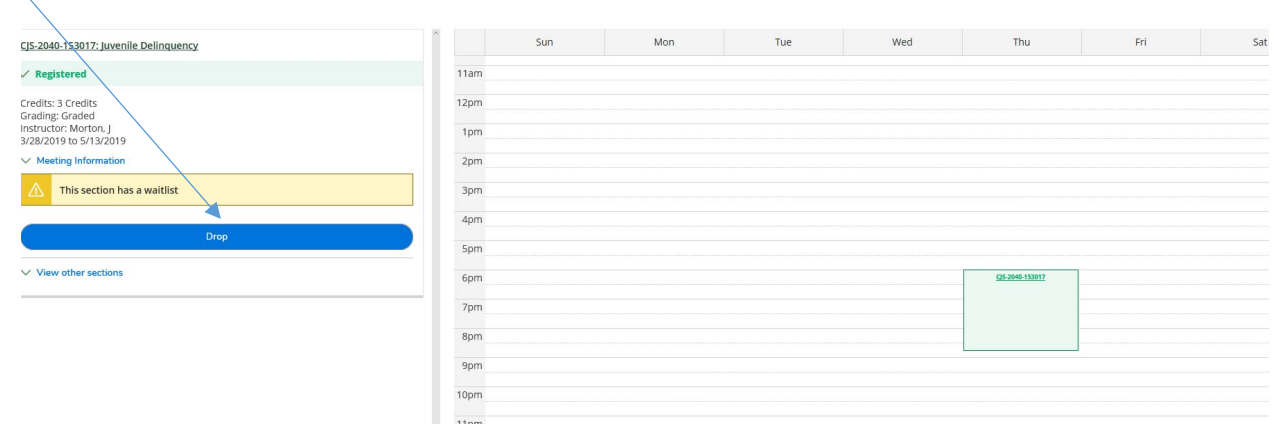

# THIS BOX WILL COME UP

|                        | Sun                | Mon                | Tue    | Wed | Thu                    |
|------------------------|--------------------|--------------------|--------|-----|------------------------|
| Register and Dro       | op Sections        |                    |        |     |                        |
| You have elected       | to drop: CJS-2040- | 153017 (3 Credits) |        |     |                        |
| Select sections to dro | p:<br>(3 Credits)  | Select a reason    | lems   |     |                        |
|                        |                    |                    |        |     |                        |
| nide                   | Cancel             |                    | Update |     |                        |
| 6pm                    | 1                  |                    |        |     | <u>CJS-2040-153017</u> |

CHOOSE REASON, THEN CLICK UPDATE